## 6. 入札情報サービス 入札結果の閲覧

【入札情報サービス】を利用して公開中の見積案件を検索する手順を説明します。

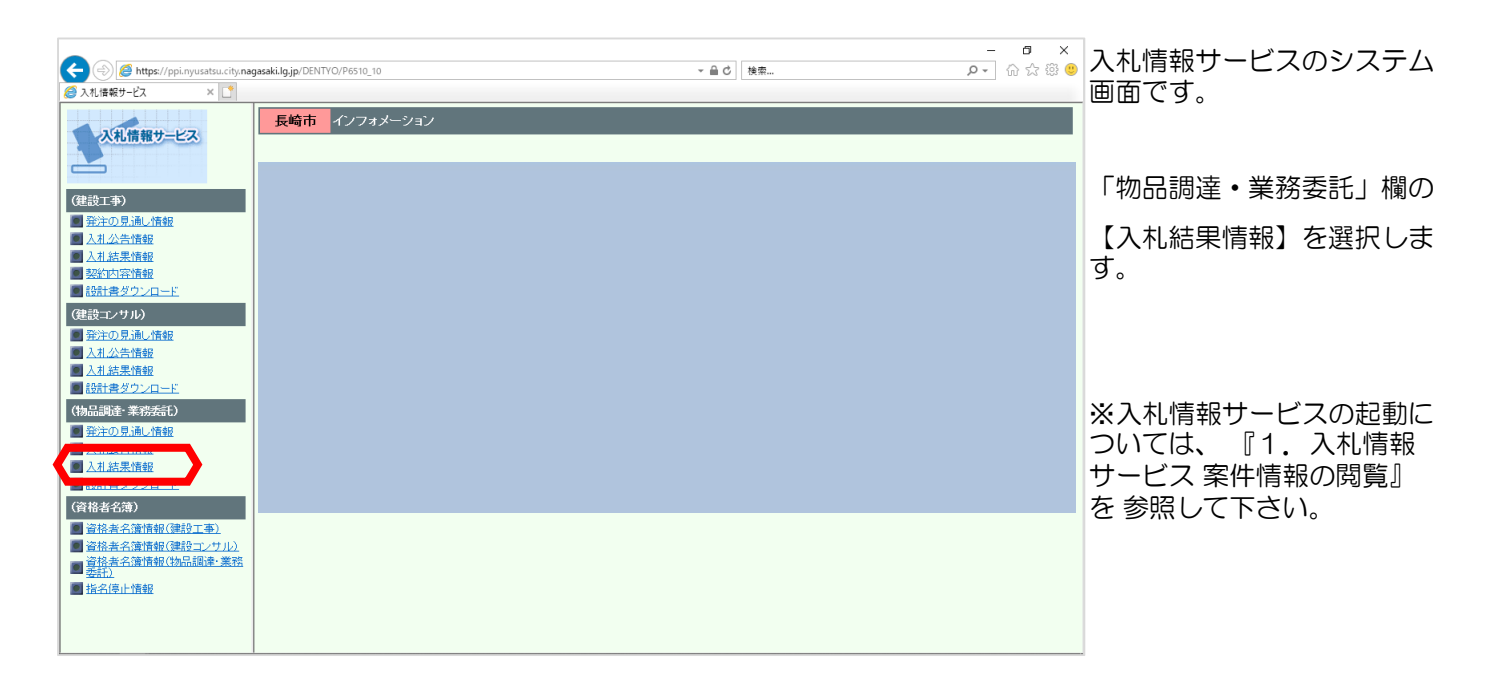

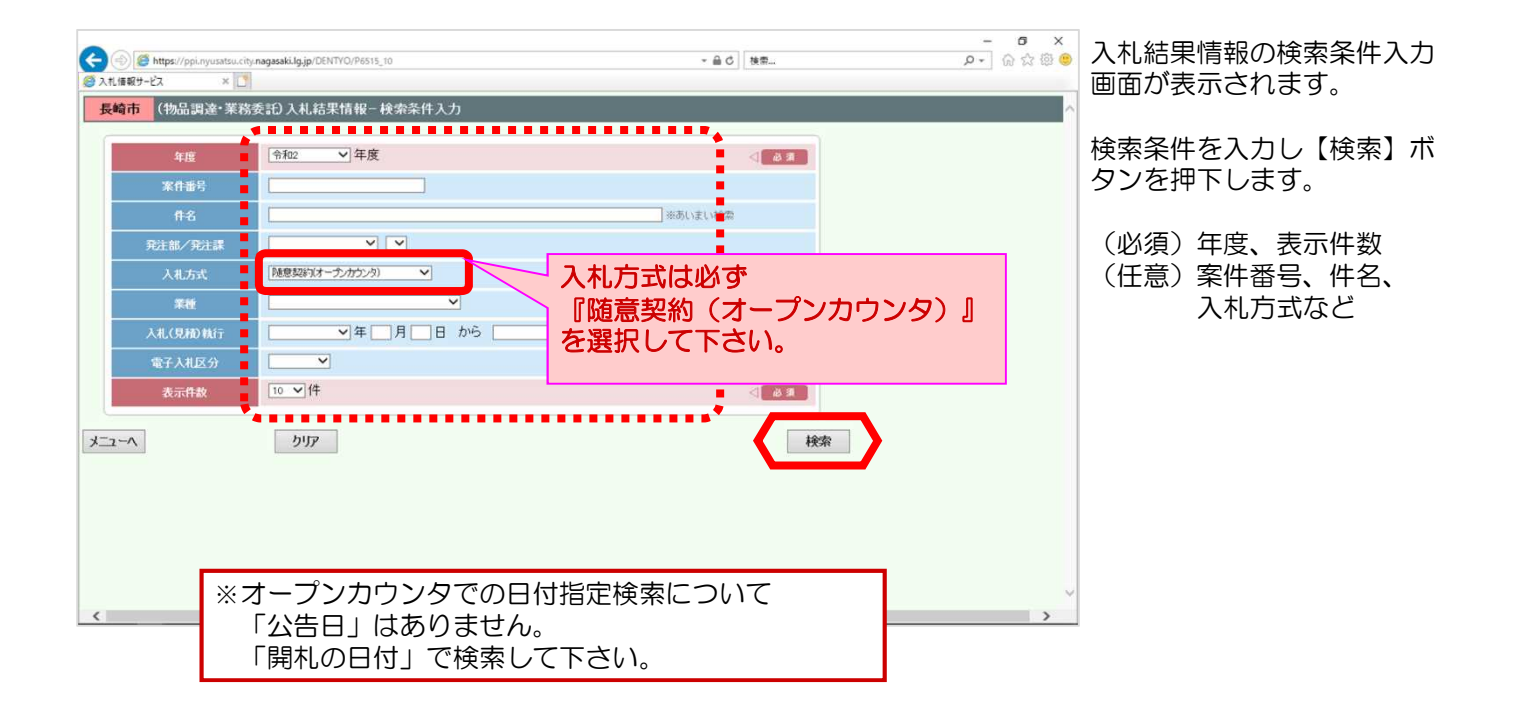

| S  S  Mttps://ppi.nyusateu.city.nagasaki.lg.jp/DENTYO/P6515_10 | ≙ ℃ ] [ 検索                              | - 日 ×<br>タ* 命 ☆ 戀 🤒 | 検索結果が表示されます。                   |
|----------------------------------------------------------------|-----------------------------------------|---------------------|--------------------------------|
| ■ 大幅端の しよ 「□<br>長崎市 (物品調達:業務委託)入札結果情報 - 検索結果:<br>メニューへ 戻る      | 友示                                      | ^                   | 該当案件の「詳細」欄の【表<br>示】ボタンを選択すると、内 |
| 1件が該当しました                                                      |                                         | 1                   | 容を確認することができます。                 |
| DOUBLE     中国、市和24月       No. 詳細<                              | 入礼方式 業種 入礼(見税)執行                        | 電子人札.<br>区分         |                                |
| マホーレナン<br>022000003 物品購入 契約接査課<br>1件が該当しました                    | 使意英心大イーフノバリノシバ 日用bon 中和42年11月12日 9月1957 | 1                   |                                |
| メニューヘ 戻る                                                       |                                         |                     |                                |
|                                                                |                                         |                     |                                |
|                                                                |                                         |                     |                                |
|                                                                |                                         |                     |                                |
|                                                                |                                         |                     |                                |
| <                                                              |                                         | ,<br>,              |                                |

| 長崎市 (物品調達・業  | 森委託)λ札結果f   | かい<br>青報 - 詳細表示  | ŧ       |       |       |  |  |  |
|--------------|-------------|------------------|---------|-------|-------|--|--|--|
|              |             |                  |         |       |       |  |  |  |
| 令利2年度        | 人礼称         | 自果報告書            |         |       |       |  |  |  |
| 入礼(見積)執行     | 令和2年11月12日  | 令和2年11月12日 9時00分 |         |       |       |  |  |  |
| 公表日          | 令和2年11月12日  | 令和2年11月12日       |         |       |       |  |  |  |
| 案件番号         | 0232000003  | 0232000003       |         |       |       |  |  |  |
| 件名           | 00000000    |                  |         |       |       |  |  |  |
| 発注部/発注課      | 理財部 契約検査    | 理財部 契約検査課        |         |       |       |  |  |  |
| 入礼方式         | 随意契約(オープ)   | 随意契約(オープンカウンタ)   |         |       |       |  |  |  |
| 業種           | 日用品         | 日用品              |         |       |       |  |  |  |
| 納入場所         | 指定場所        | 指定場所             |         |       |       |  |  |  |
| 納入期限         | 契約日から令和3    | 契約日から令和3年3月31日まで |         |       |       |  |  |  |
| 結果           | 決定          | 決定               |         |       |       |  |  |  |
| 電子入札区分       | 電子入札        |                  |         |       |       |  |  |  |
| 最低制限価格率      | -           |                  |         |       |       |  |  |  |
| 番 入礼参加業者     | 第1回         | 第2回              | 第3回     | 結果    | 理由    |  |  |  |
| 1 (株)物品入札業者  | ¥ 850,000   | -                | -       | 決定    | -     |  |  |  |
| 2 接続確認業者 2   | ¥ 870,000   | -                | -       | -     | -     |  |  |  |
| 3 接続確認業者1    | ¥ 900,000   |                  | -       | -     | _     |  |  |  |
| *上記金額の消費税及び地 | 也方消費税に相当する額 | を加算した金額が         | 会計法上の申込 | みに係る価 | 椿である。 |  |  |  |
|              |             |                  |         |       |       |  |  |  |

## 入札結果報告書画面が表示されます。

## 内容を確認します。

確認後、【×】ボタンで画面 を閉じます。

以上で入札情報サービスを利 用しての見積結果閲覧は完了 となります。